## **YASKAWA**

## USB ドライバのインストール手順 (OS 環境: Windows Vista, Windows7)

- 1. あらかじめ、ドライバをダウンロードし、解凍してください。
- 2. インバータとパソコンをUSBケーブルで接続して、インバータの電源をオンします。
- 3. パソコンの[スタート]ボタンをクリックして [コンピューター]を右クリックします。

表示されたメニューに[プロパティ]があります。

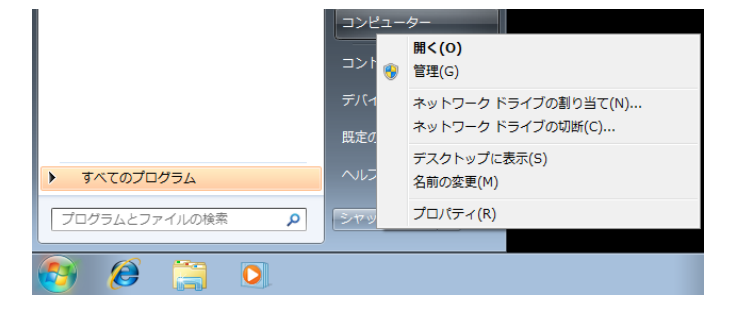

4. [プロパティ]をクリックします。[システム]画面が表示されます。

| (),11-D4<€ • ∰ • (),11                                          | ネル 🕨 システムとセキュリティ 🕨 システム                                                                   | • • • • = >>> • • • • • • • • • • • • • |
|-----------------------------------------------------------------|-------------------------------------------------------------------------------------------|-----------------------------------------|
| コントロール パネル ホーム<br>・ ・ ・ ・ ・ ・ ・ ・ ・ ・ ・ ・ ・ ・ ・ ・ ・ ・ ・         | コンピューターの基本的な情報の表示<br>Windows Edition                                                      | •                                       |
| <ul> <li>リモートの設定</li> <li>システムの保護</li> <li>システムの詳細設定</li> </ul> | Windows 7 Home Premium<br>Copyright © 2009 Microsoft Corporation. All rights<br>reserved. |                                         |

- 5. [システム]画面の[デバイス マネージャー]をクリックします。
  - [デバイス マネージャー]画面の[ほかのデバイス]の下に[COSMOS Series Inverter]が表示されます。

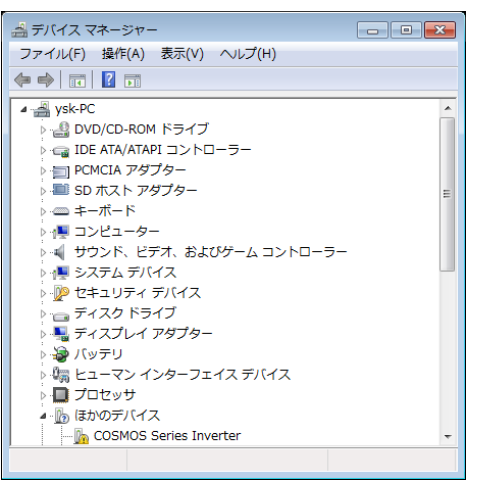

6. [COSMOS Series Inverter]を右クリックします。

表示されたメニューに[ドライバーソフトウェアの更新(P)...]があります。

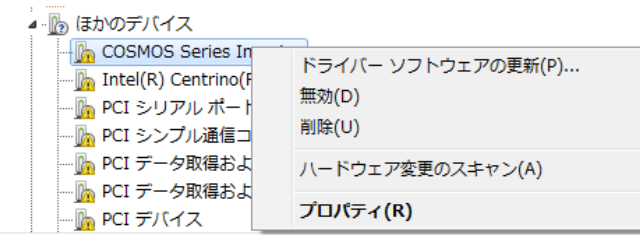

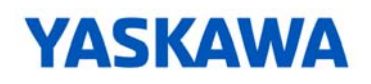

7. [ドライバーソフトウェアの更新(P)...]をクリックします。

[ドライバーソフトウェアの更新]画面が表示されます。

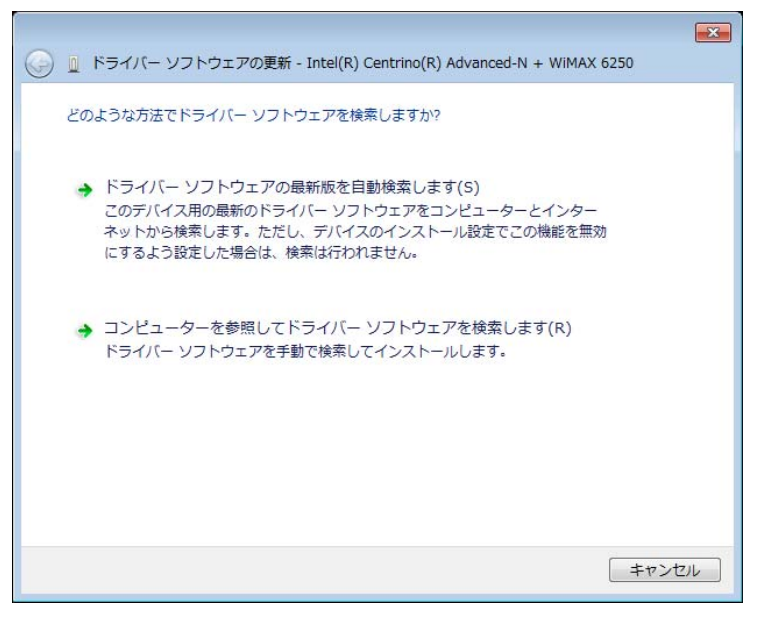

 [ドライバーソフトウェアの更新]画面の[コンピューターを参照してドライバーソフトウェアを検索 します]をクリックします。[ドライバーソフトウェアの更新]画面が表示されます。

「参照」をクリックして、あらかじめダウンロードしたドライバの場所を選択します。

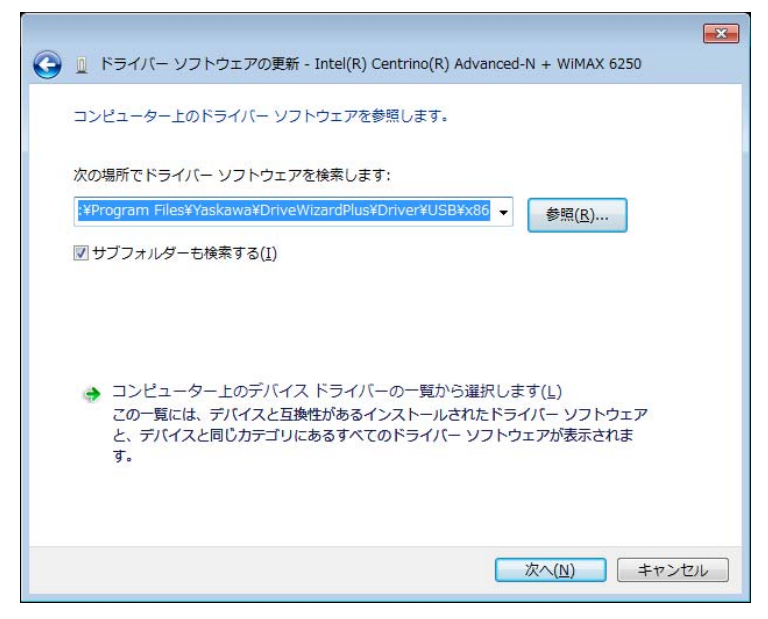

## YASKAWA

9. 「次へ」をクリックします。次の画面が表示されます。

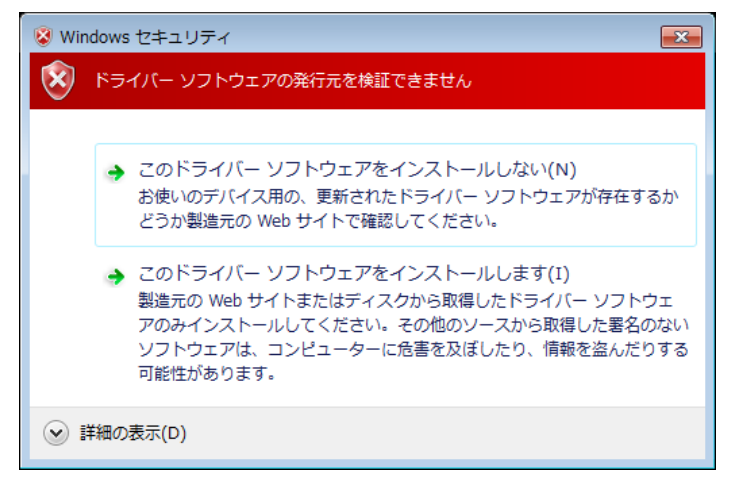

10. 「このドライバーソフトウェアをインストールします」をクリックします。

必要なファイルのインストールが始まりますので,終了するまでしばらくお待ちください。

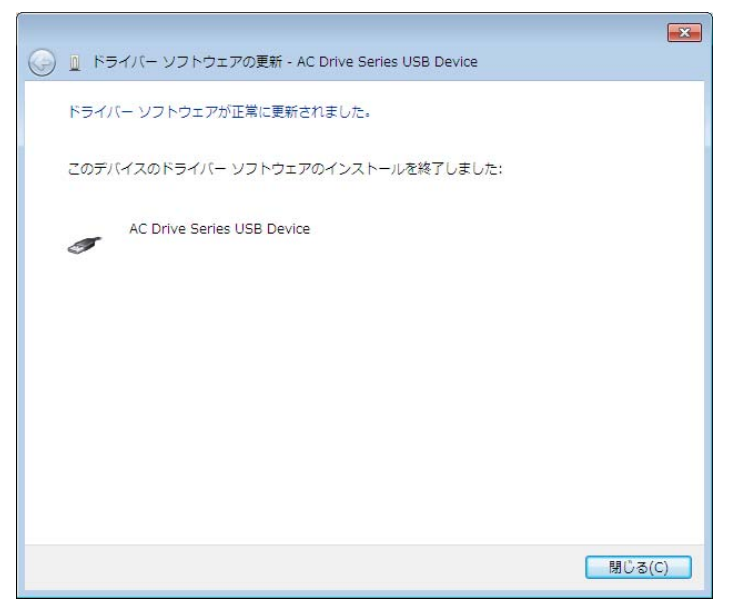

「AC Drive Series USB Device」のインストールの完了が通知されます。
 「閉じる」をクリックします。

これでドライバのインストールは終了しました。